Ministry of Health

# **COVax<sub>ON</sub> Clinical Flow Modernization**

**Overview of System Process Changes** 

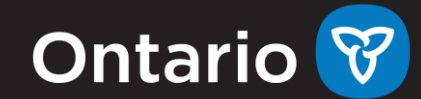

## Overview

<sup>1</sup> Key Objectives and Benefits

<sup>2</sup> Process Flow Changes

Screen Changes

3

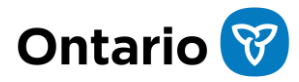

## **Introducing Clinical Flow Modernization**

Starting in June, new system features will improve the usability of COVax<sub>ON</sub> as well as enable it to support broader provincial immunization technology objectives in the future.

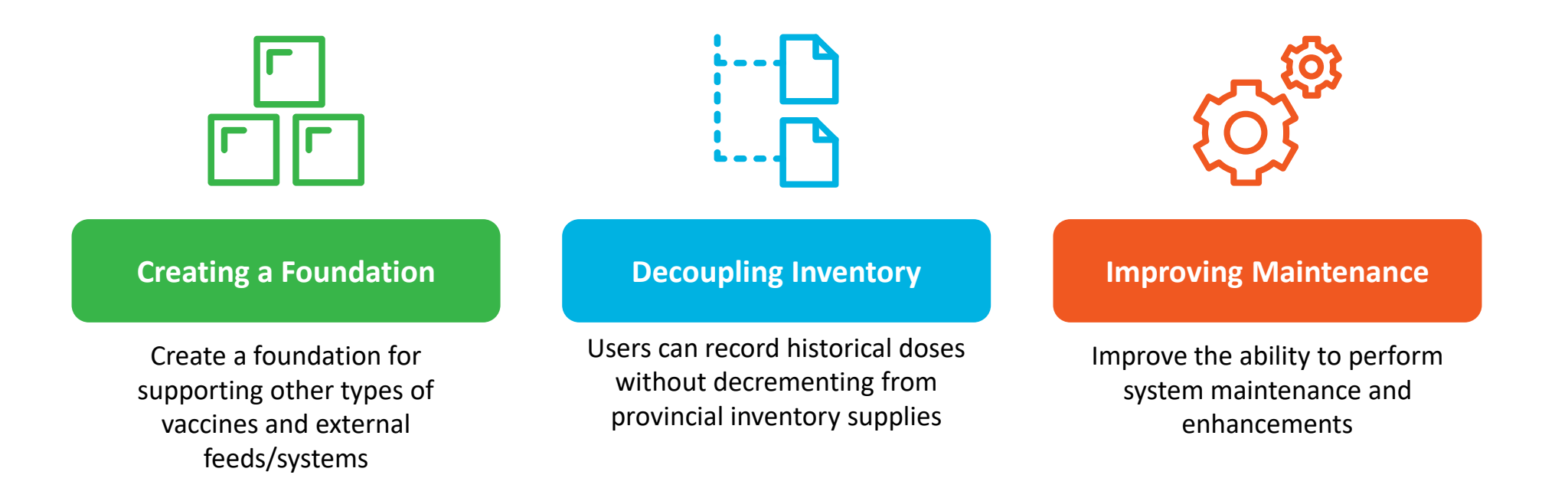

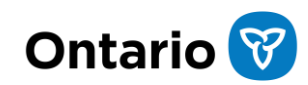

# Process Flow Changes

### **Process Flow Categories**

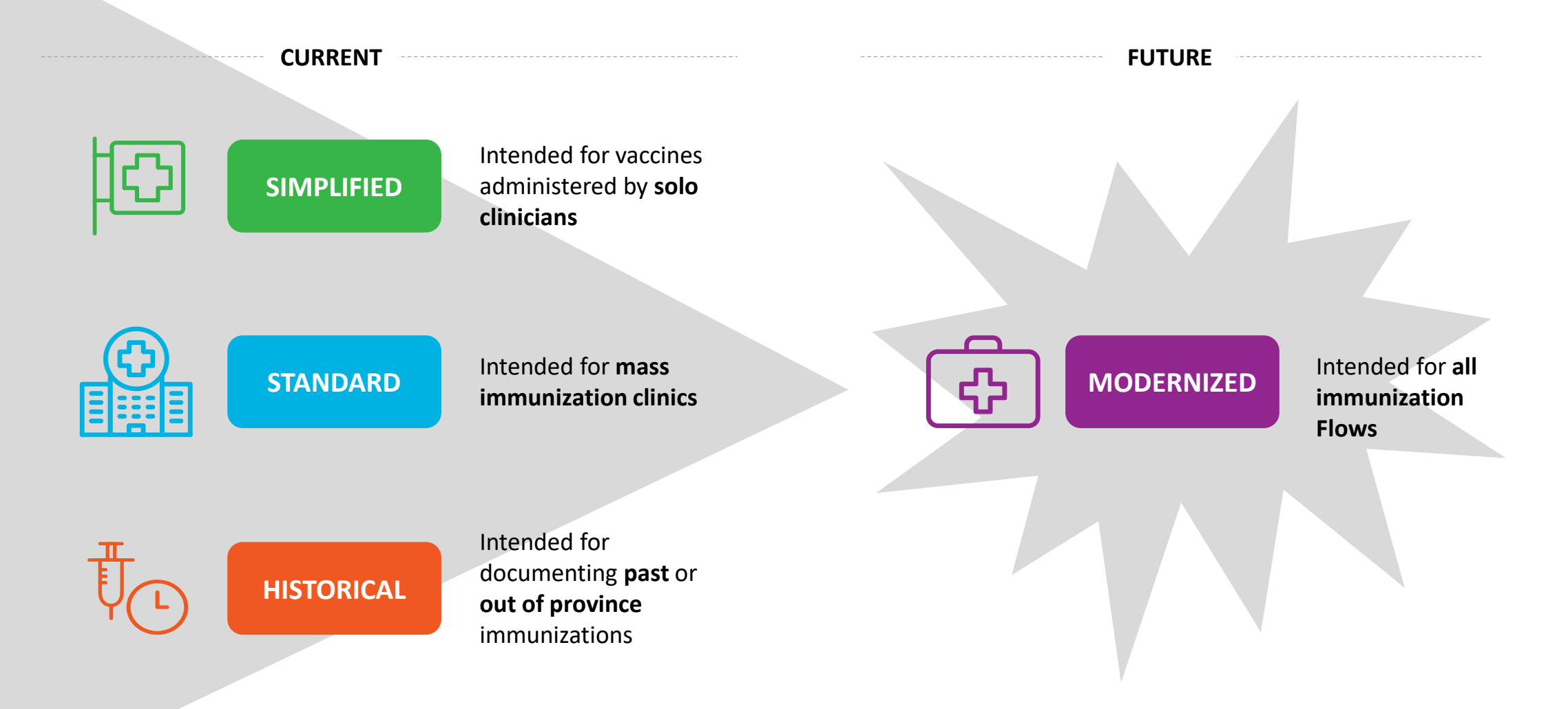

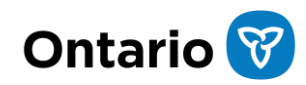

5

## Process Flows | Current State

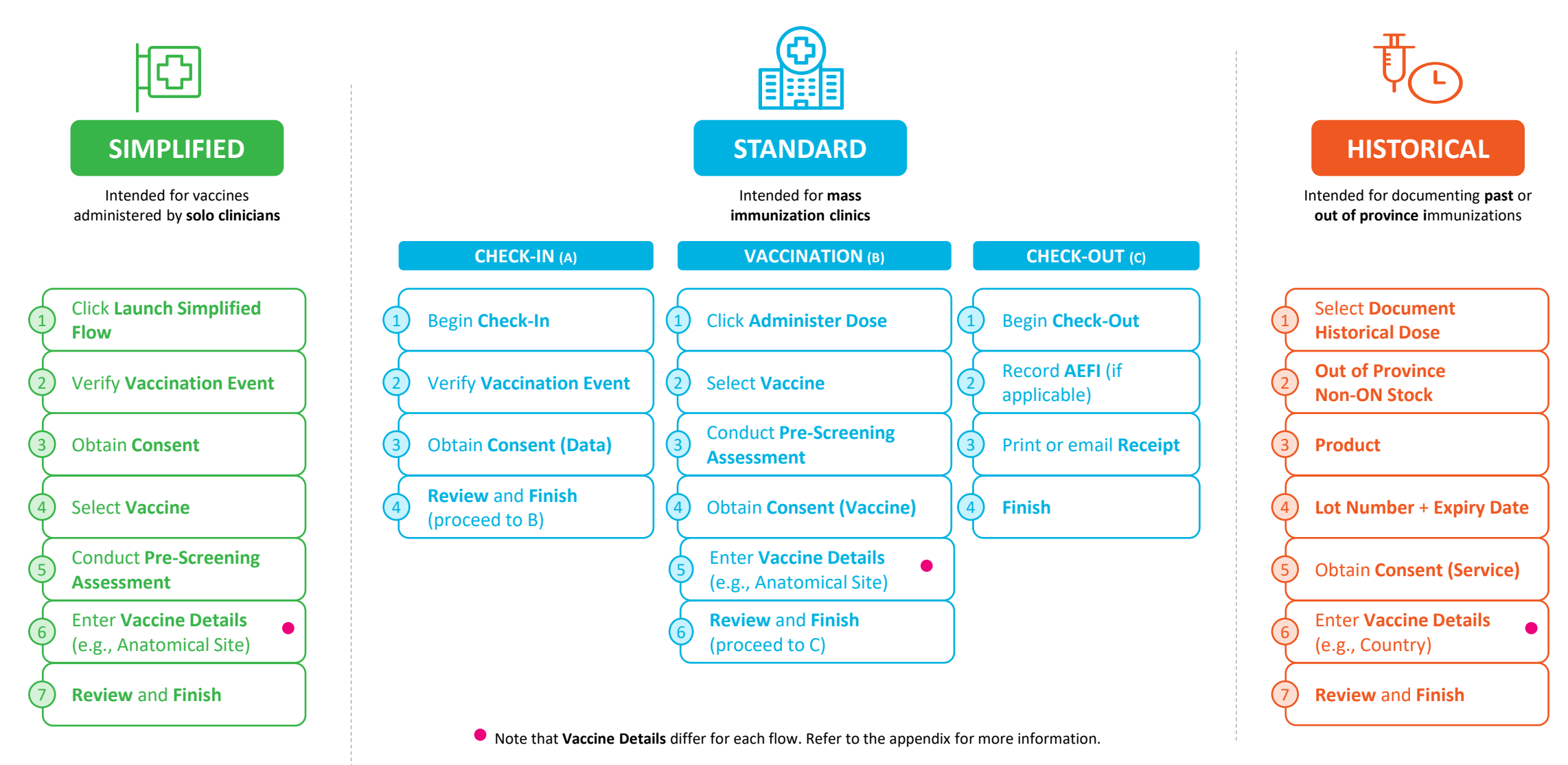

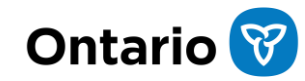

## Process Flows | Future State

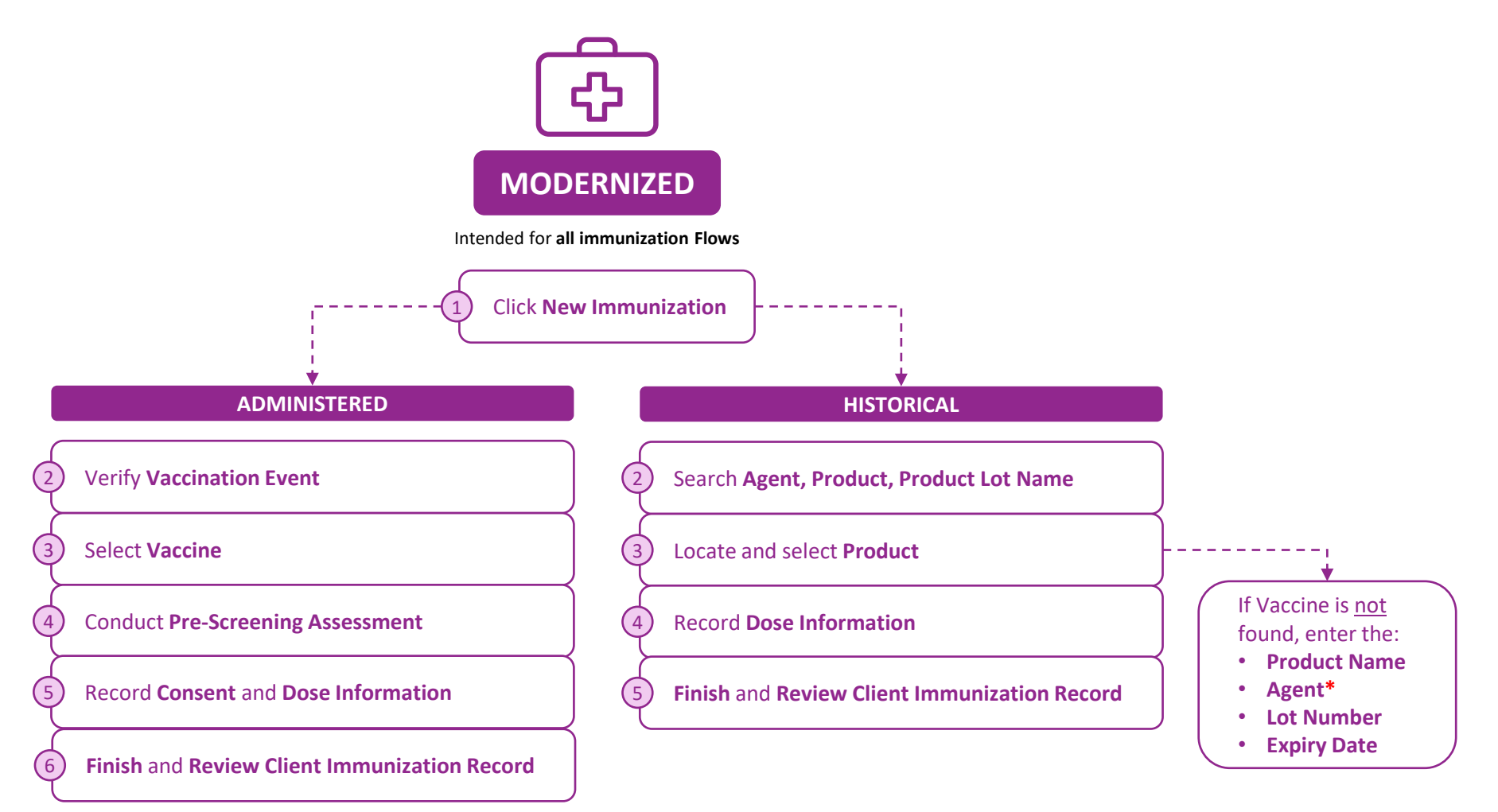

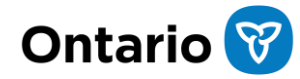

7

## Let's dive into the modernized process flows

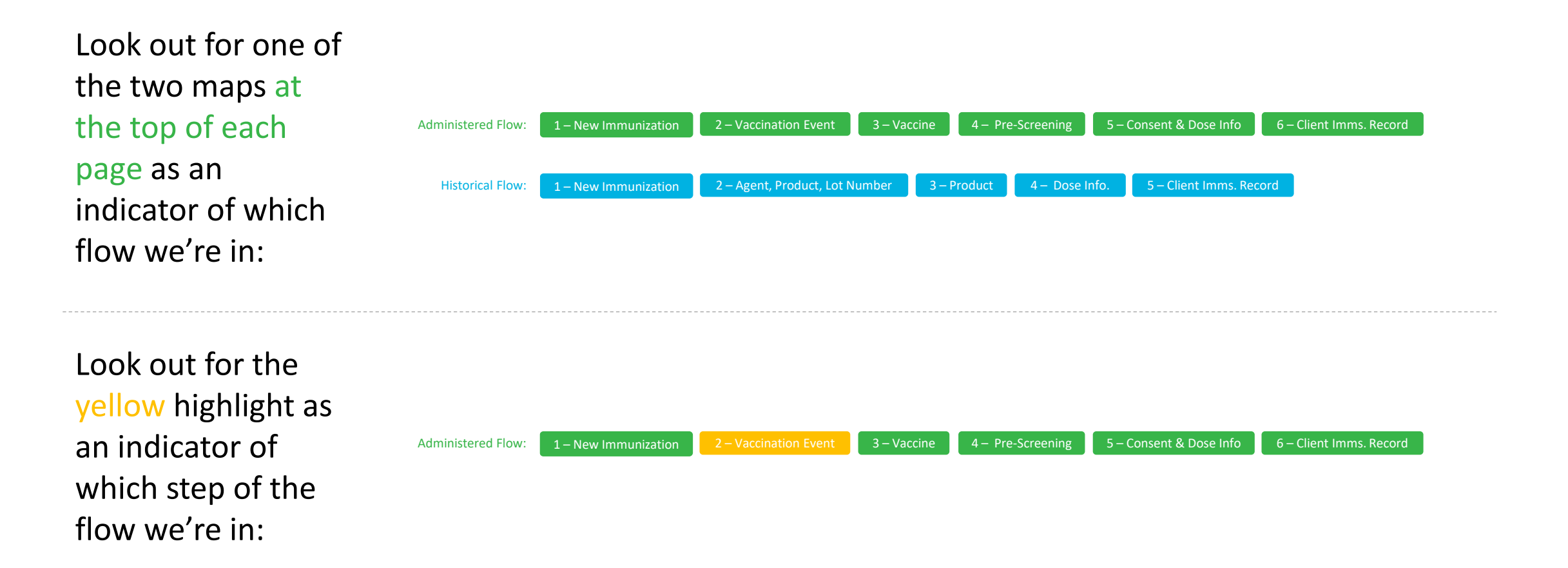

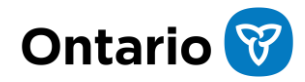

Administered Flow:

tion 2 – Vaccination Event

4 – Pre-Screening

5 – Consent & Dose Info 6 – Client Imms. Record

Step 1

From the client record, click **New Immunization**, then select 'Administered'.

#### Differences from current state:

- On the client record, Check-in, Check out, and Administer Dose buttons have been replaced with one button called **New Immunization**.
- The New Immunization button can be accessed from either the client record, or the vaccination event page to record a dose.
- After clicking the **New Immunization** button on the client record, users can select **Administered** to record a dose.

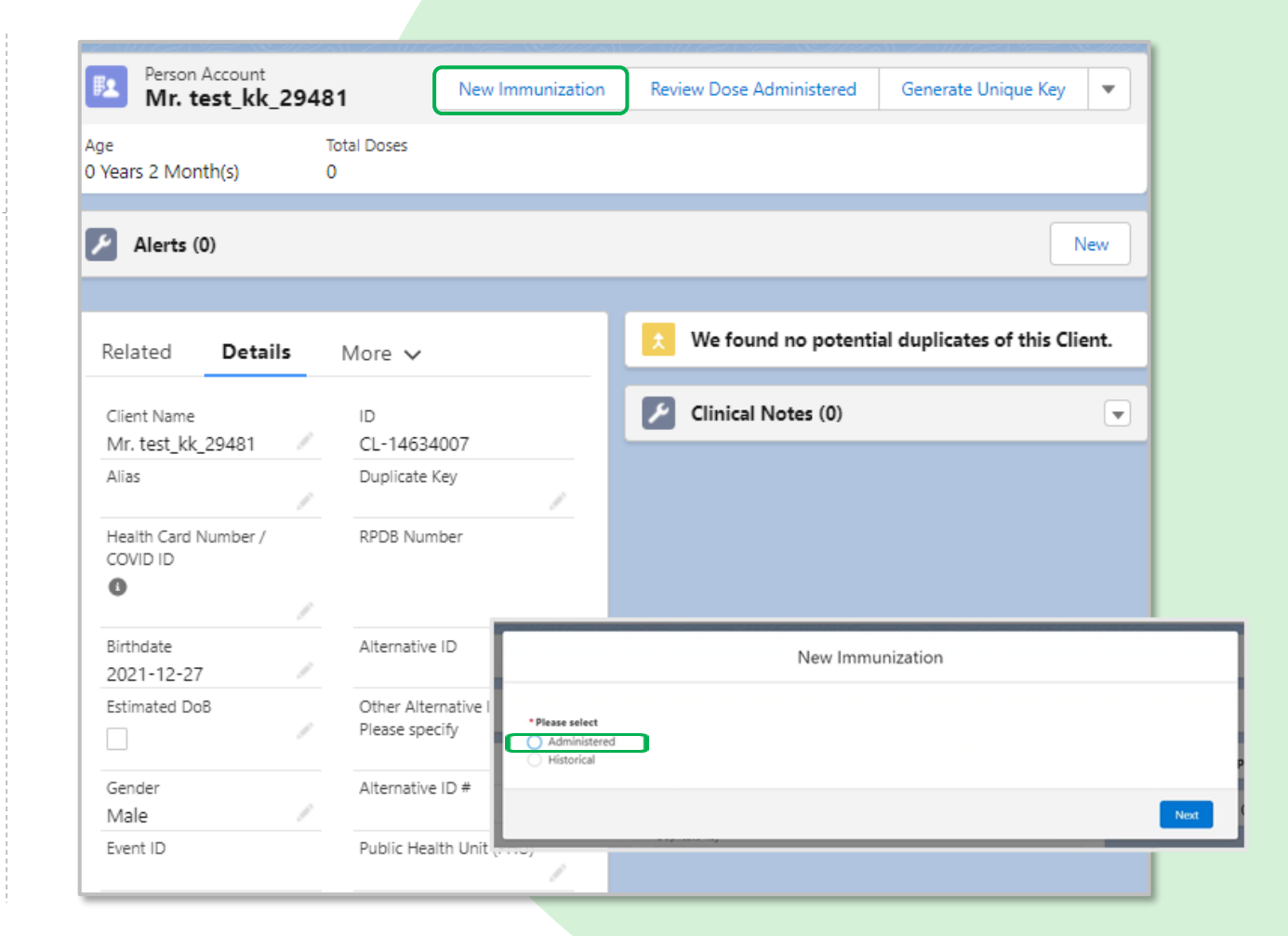

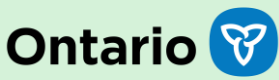

Step 2

Administered Flow:

Verify the Vaccination Event associated with the client.

#### Differences from current state:

1 – New Immunization

 Selection of the Vaccination Event occurs after selecting the 'Administered' record type instead of during the check-in process.

| N                  | lew Immuniz      | ation       |      |
|--------------------|------------------|-------------|------|
|                    |                  |             |      |
| New I              | nmunization - Ac | dministered |      |
| *Vaccination Event |                  |             |      |
| test_29445         |                  |             | ÷    |
|                    |                  |             |      |
|                    |                  | Previous    | Next |

5 – Consent & Dose Info

6 – Client Imms. Record

4 – Pre-Screening

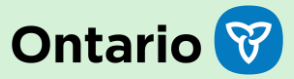

2 – Vaccination Event

5 – Consent & Dose Info

6 – Client Imms. Record

4 – Pre-Screening

Step 3

Administered Flow:

Select the Vaccine from the drop-down menu.

#### Differences from current state:

1 – New Immunization

 Previous dose administration details (Previous Dose Administered, Vaccine Administered, Anatomical Site, and Days Since Previous Dose) no longer appear at the top of the screen when selecting a vaccine.

|                     | Ν     | lew Immu    | nization       |          |      |
|---------------------|-------|-------------|----------------|----------|------|
|                     | New I | mmunization | - Administered | 1        |      |
| *Select VaccineNone |       |             |                |          | :    |
|                     |       |             |                | Previous | Next |

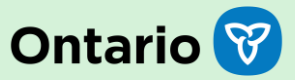

Administered Flow:

1 – New Immunization 2 – Vaccination Event

4 – Pre-Screening

5 – Consent & Dose Info 6 – Client Imms. Record

#### Step 4

#### Complete the **pre-screening assessment**.

#### Differences from current state:

• No changes

| PFIZER-BIONTECH COVID-19 VACCINE mRNA (double) 4/8444test Pre-Screening Assessment                                                                                                    |                                                      |
|----------------------------------------------------------------------------------------------------|------------------------------------------------------|
| If the individual answers yes to any of the pre-screening questions, document details in the comments box belo                                                                                        | ow.                                                  |
| Have you been diagnosed with myocarditis or pericarditis following an mRNA COVID-19 vaccine?                                                                                                    |                                                      |
| The next dose in the mRNA COVID-19 vaccination series (Pfizer-BioNTech COVID-19 vaccine or Moderna COVID-19 vac<br>myocarditis or pericarditis following a previous dose of an mRNA COVID-19 vaccine. | ccine) should be deferred in clients who experienced |
| Have you ever had myocarditis or pericarditis before?                                                                                                    |                                                      |
| If yes, individual should consult their clinical team for individual considerations and recommendations. If the diagnosis<br>for cardiac issues, they should receive the vaccine.                     | is remote and they are no longer followed clinically |
| Do you have today, or have you recently had new/unexplained shortness of breath or chest pain?                                                                                                    |                                                      |
| If yes, individual should consult with a health care provider prior to vaccination and/or if symptoms are severe, individu<br>or instructed to call 911.                                              | al should be directed to the emergency department    |
| Have you been sick in the past few days? Do you have symptoms of COVID-19 or have a fever today?                                                                                                    |                                                      |
| Have you had a serious allergic reaction or a reaction within 4 hours to the COVID-19 vaccine before?                                                                                                 |                                                      |
| Do you have allergies to polyethylene glycol, tromethamine or polysorbate?                                                                                                    |                                                      |
| Have you had a serious allergic reaction to a vaccine or medication given by injection (e.g., IV. IM), needing med                                                                                    | fical care?                                          |
| Do you have a weakened immune system or are you taking any medications that can weaken your immune system                                                                                             | em (e.g., high dose steroids, chemotherapy)?         |
| If yes, are you receiving stem cell therapy, CAR-T therapy, chemotherapy, immune checkpoint inhit scientific sciences                                                                                 | bitors, monoclonal antibodies or other               |
|                                                                                                    | Previous Next                                        |

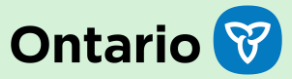

Administered Flow:

1 – New Immunization 2 – Vaccination Event

4 – Pre-Screening

nt & Dose Info 6 – Client Imms. Record

Step 5

#### Record **consent** and **dose information**.

#### Differences from current state:

• The **Reason For Immunization** and **Institution** fields have been added to the Dose Information screen.

|                                   | Dose Information                                                                                       |    |
|-----------------------------------|----------------------------------------------------------------------------------------------------|----|
| The Vaccine Information Sheet     | has been reviewed and client consents to receiving the vaccine and all recommended doses in the series | i. |
| I am consenting on the client's   | behalf and I confirm that I am the client's substitute decision maker (e.g., parent, legal guardian).  |    |
| accine : PFIZER-BIONTECH CO       | VID-19 VACCINE mRNA 0.3 ml - EW0221, 2027-09-01                                                        |    |
| Diluent Event Inventory           |                                                                                                    |    |
| PFIZER Diluent 0.9% Sodium C      | hloride 0.2 ml - 26110DK, 2023-02-01                                                                   | :  |
| Route                             |                                                                                                    |    |
| Intramuscular / intramusculaire   | 2                                                                                                    | :  |
| Dosage Administered               |                                                                                                    |    |
| 0.3                               |                                                                                                    | :  |
| Dosage Unit of Measure            |                                                                                                    |    |
| ml                                |                                                                                                    | :  |
| Date and Time Feb 16, 2022        | 3:04 PM (S)<br>: Canada<br>AO3                                                                         |    |
| Search Providers                  |                                                                                                    | Q  |
| Reason For Immunization           |                                                                                                    |    |
| Child and Youth Eligible Populati | on                                                                                                    |    |
| aintine A                         |                                                                                                    |    |
| 500000n <b>U</b>                  |                                                                                                    |    |

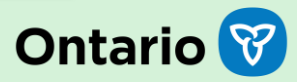

Administered Flow:

1 – New Immunization 2 – Vaccination Event

4 – Pre-Screening

5 – Consent & Dose Info 6 – Client Imn

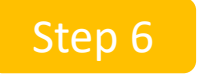

Finish and review the client immunization record.

#### Differences from current state:

- Details of the dose can be found on the client immunization record.
- The following tabs have been added to capture dose information:
  - Basic Details
  - Consent & Assessment
  - Vaccine & Product Details
  - Files
  - History

| Client Immuniza                                                           | tion<br>78                                         |                                      |                                            |                     | Generate Receipt | Edit     |
|---------------------------------------------------------------------------|----------------------------------------------------|--------------------------------------|--------------------------------------------|---------------------|------------------|----------|
| Client<br>test_kk_29481                                                   | Record Type<br>Administered                        | Days Since Immunization<br>73        | Status<br>Entered in Error                 |                     |                  |          |
| Vaccine Product In                                                        | formation                                          |                                      |                                            |                     |                  |          |
| Product : PFIZER-BIONT<br>Product Lot : PFIZER-BI<br>Agent : COVID-19 mRN | TECH COVID-19 VACCINE<br>ONTECH COVID-19 VACC<br>A | mRNA<br>INE mRNA - 23232, 2021/09/18 | Diluent Product :<br>Diluent Product Lot : |                     |                  |          |
| Basic Details                                                             | Consent & Assessm                                  | ent Vaccine & Product                | Details Files                              | History             |                  |          |
| Client                                                                    | test_kk_29481                                      |                                      | Vaccination Event                          | test_29445          |                  |          |
| Dose Administration                                                       | DA-20448778                                        |                                      | Reason for                                 | Long Term Care: Res | sident           | 1        |
| Sub-Type                                                                  | Point of Service                                   | 1                                    | Immunization                               |                     |                  | _        |
| Days Since<br>Immunization                                                | 73                                                 |                                      | Source                                     | Health Care Provide | r                | <i>v</i> |
| Country Vaccine<br>Administered                                           | Canada                                             |                                      | Authorized<br>Organization                 | Toronto Hospital    |                  |          |
| ✓ Dose Validatio                                                          | n                                                  |                                      |                                            |                     |                  |          |

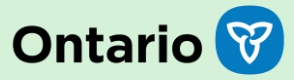

Historical Flow: 1

ization 2 – Agent, Product, Lot Number

– Product 4 – Dose Info.

nfo. 5 – Client Imms. Record

Step 1

From the client record, click New Immunization, then select Historical.

#### Differences from current state:

- The Document Historical Dose menu option has been replaced with the New Immunization button.
- After clicking the New Immunization button, users can select Historical.

| Mr. tes                       | t_kk_294 | 481                        | New Immunization                            | Review Dose Administered | Generate Unique Key       | •    |
|-------------------------------|----------|----------------------------|---------------------------------------------|--------------------------|---------------------------|------|
| e<br>ears 2 Month             | (s)      | Total Doses<br>O           |                                             |                          |                           |      |
| Alerts (0)                    |          |                            |                                             |                          | 1                         | Vew  |
| elated                        | Details  | More 🗸                     |                                             | X We found no potenti    | al duplicates of this Cli | ent. |
| Client Name<br>Mr. test_kk_29 | 9481 /   | ID<br>CL-14634             | 007                                         | Clinical Notes (0)       |                           | •    |
| Alias                         | 1        | Duplicate H                | (ey                                         |                          |                           |      |
| Health Card Nur<br>COVID ID   | mber /   | RPDB Num                   | ber                                         |                          |                           |      |
| Birthdate<br>2021-12-27       |          | Alternative                | ID                                          | New Immu                 | unization                 |      |
| Estimated DoB                 | /        | Other Alter<br>Please spec | native I<br>tify Administered<br>Historical |                          |                           |      |
| Gender<br>Male                | /        | Alternative                | ID#                                         |                          |                           | Ne   |
| Event ID                      |          | Public Hea                 | th Unit                                     |                          |                           |      |

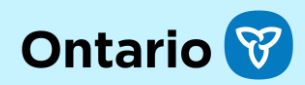

Step 2 Search for product.

**Historical Flow:** 

1 – New Immunization

#### Differences from current state:

- New Vaccine Product Search Screen.
- Search by Agent, Product, or Product Lot Name.

|                  | New Immunization              |          |
|------------------|-------------------------------|----------|
|                  | New Immunization - Historical |          |
| Agent            |                               |          |
| Product          |                               |          |
| Product Lot Name |                               |          |
|                  |                               |          |
|                  |                               | Previous |

5 – Client Imms. Record

4 – Dose Info.

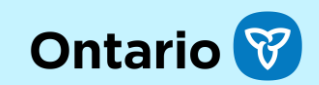

2 – Agent, Product, Lot Number

4 – Dose Info.

Product Nar

\* Agent Search ur Lot Number Expiry Date

5 – Client Imms. Record

Step 3 Locate and select product.

1 – New Immunization

#### Differences from current state:

**Historical Flow:** 

- New Vaccine Product Search Results Screen.
- Locate and select product. If none of the displayed products match the criteria, move to the manual entry screen.

|                        | New Immunization                   |                                                                       |   |  |  |  |  |
|------------------------|------------------------------------|-----------------------------------------------------------------------|---|--|--|--|--|
|                        |                                    |                                                                       |   |  |  |  |  |
| Vaccine Search Results | New Immunization - Historical      |                                                                       |   |  |  |  |  |
| Agent                  | ✓ Product                          | V Product Lot Name                                                    | ~ |  |  |  |  |
| COVID-19 mRNA          | MODERNA COVID-19 mRNA-789          | MODERNA COVID-19 mRNA-789 -<br>6474766673, 2022/09/07                 |   |  |  |  |  |
| COVID-19 mRNA          | PFIZER-BIONTECH COVID-19 VACCINE m | R PFIZER-BIONTECH COVID-19 VACCINE<br>mRNA - E167499, 2021/09/23      |   |  |  |  |  |
| COVID-19 mRNA          | PFIZER-BIONTECH COVID-19 VACCINE m | R PFIZER-BIONTECH COVID-19 VACCINE<br>mRNA - 123, 2021/08/31          |   |  |  |  |  |
| COVID-19 mRNA          | PFIZER-BIONTECH COVID-19 VACCINE m | R PFIZER-BIONTECH COVID-19 VACCINE<br>mRNA - 78567867900, 2082/08/20  |   |  |  |  |  |
| COVID-19 mRNA          | PFIZER-BIONTECH COVID-19 VACCINE m | R PFIZER-BIONTECH COVID-19 VACCINE<br>mRNA - 23232, 2021/09/18        |   |  |  |  |  |
| COVID-19 mRNA          | PFIZER-BIONTECH COVID-19 VACCINE m | R PFIZER-BIONTECH COVID-19 VACCINE<br>mRNA - 6899, 2021/09/11         |   |  |  |  |  |
| COVID-19 mRNA          | PFIZER-BIONTECH COVID-19 VACCINE m | R PFIZER-BIONTECH COVID-19 VACCINE<br>mRNA - 654321234567, 2084/08/11 |   |  |  |  |  |
| O COVID-19 mRNA        | PFIZER-BIONTECH COVID-19 VACCINE m | R PFIZER-BIONTECH COVID-19 VACCINE<br>mRNA - 12345678, 2021/09/30     |   |  |  |  |  |
| New Immunization       |                                    | PFIZER-BIONTECH COVID-19 VACCINE<br>mRNA - 3456789012, 2021/10/09     |   |  |  |  |  |
|                        |                                    | PFIZER-BIONTECH COVID-19 VACCINE<br>mRNA - 001820, 2021/10/07         |   |  |  |  |  |
| Manual Product Entry   |                                    | PFIZER-BIONTECH COVID-19 VACCINE<br>mRNA - FT4572, 2021/10/15         |   |  |  |  |  |
|                        |                                    | PFIZER-BIONTECH COVID-19 VACCINE<br>mRNA - 1111, 2022/03/05           |   |  |  |  |  |
|                        | C                                  | PFIZER-BIONTECH COVID-19 VACCINE<br>mRNA - 0000, 2022/01/08           |   |  |  |  |  |
|                        |                                    | Previous                                                              |   |  |  |  |  |
|                        |                                    |                                                                       | - |  |  |  |  |
|                        |                                    |                                                                       |   |  |  |  |  |

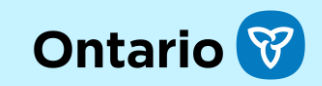

2 – Agent, Product, Lot Number

Step 4 Record dose information.

1 – New Immunization

#### Differences from current state:

**Historical Flow:** 

• Source and Sub-Type fields have been added to the Historical Dose Information screen.

| New Immunization                              |          |      |
|-----------------------------------------------|----------|------|
| New Immunization - Historical                 |          | 4    |
| Vaccination info. has been validated.         |          |      |
| Product : Aniket - PFIZER BIONTECH COVID-19-2 |          |      |
| * Source                                      |          |      |
| Please select                                 |          | \$   |
| * Sub-Type                                    |          |      |
| Please select                                 |          | \$   |
| Route                                         |          |      |
| Intramuscular / intramusculaire               |          | *    |
| Dosage Administered                           |          |      |
| None                                          |          | •    |
|                                               | Previous | Next |

5 – Client Imms. Record

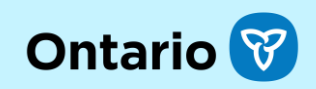

Historical Flow:

1 – New Immunization 2 – Agent, Product, Lot Number

Product 4 – Dose Info.

5 – Client Imms. Record

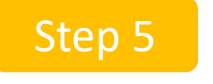

Finish and review the client immunization record.

#### Differences from current state:

- Details of the dose can be found on the client immunization record.
- The following tabs have been added to capture dose information:
  - Basic Details
  - Consent & Assessment
  - Vaccine & Product Details
  - Files
  - History

| DA-204487                                                                                                 | 78                                                                         |                                           |                                            | Generate Receipt                                  | Edit |
|----------------------------------------------------------------------------------------------------|----------------------------------------------------------------------------|-------------------------------------------|--------------------------------------------|---------------------------------------------------|------|
| ent<br>st_kk_29481                                                                                        | Record Type<br>Administered                                                | Days Since Immunization<br>73             | Status<br>Entered in Error                 |                                                   |      |
| accine Product In                                                                                         | formation                                                                  |                                           |                                            |                                                   |      |
| oduct : PFIZER-BIONT<br>oduct Lot : PFIZER-BI<br>gent : COVID-19 mRN                                      | ECH COVID-19 VACCI<br>DNTECH COVID-19 VA<br>A                              | NE mRNA<br>CCINE mRNA - 23232, 2021/09/18 | Diluent Product :<br>Diluent Product Lot : |                                                   |      |
|                                                                                                    |                                                                            |                                           |                                            |                                                   |      |
| Basic Details<br>✓ Basic Details                                                                          | Consent & Assess                                                           | ment Vaccine & Product                    | Details Files                              | History                                           |      |
| Basic Details                                                                                             | Consent & Assess<br>test_kk_29481                                          | ment Vaccine & Product                    | Details Files<br>Vaccination Event         | History<br>test_29445                             |      |
| Basic Details<br>Basic Details<br>Client<br>Dose Administration                                           | Consent & Assess<br>test_kk_29481<br>DA-20448778                           | ment Vaccine & Product                    | Details Files                              | History<br>test_29445<br>Long Term Care: Resident |      |
| Basic Details Basic Details Client Dose Administration Sub-Type                                           | Consent & Assess<br>test_kk_29481<br>DA-20448778<br>Point of Service       | ment Vaccine & Product                    | Details Files                              | History<br>test_29445<br>Long Term Care: Resident |      |
| Basic Details<br>Basic Details<br>Client<br>Dose Administration<br>Sub-Type<br>Days Since<br>Immunization | Consent & Assess<br>test_kk_29481<br>DA-20448778<br>Point of Service<br>73 | ment Vaccine & Product                    | Details Files                              | History<br>test_29445<br>Long Term Care: Resident |      |

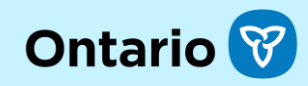

# **Screen Changes**

## Screen Changes | Client Record

- A **New Immunization** button has been added, replacing flow-related buttons (Check-in, Check out, and Document Historical Dose buttons have been removed). Users can use the **New Immunization** button from either the Client or VE page to record a dose.
- 2 **Total Doses** is the only count displayed (no more other doses).

1

- Review Dose Administered and Generate Unique Key are now buttons (not menu options). The functionality is unchanged.
- All vaccinations will be recorded under the new Client Immunizations tab, replacing the previous Dose Administration section.

#### Current

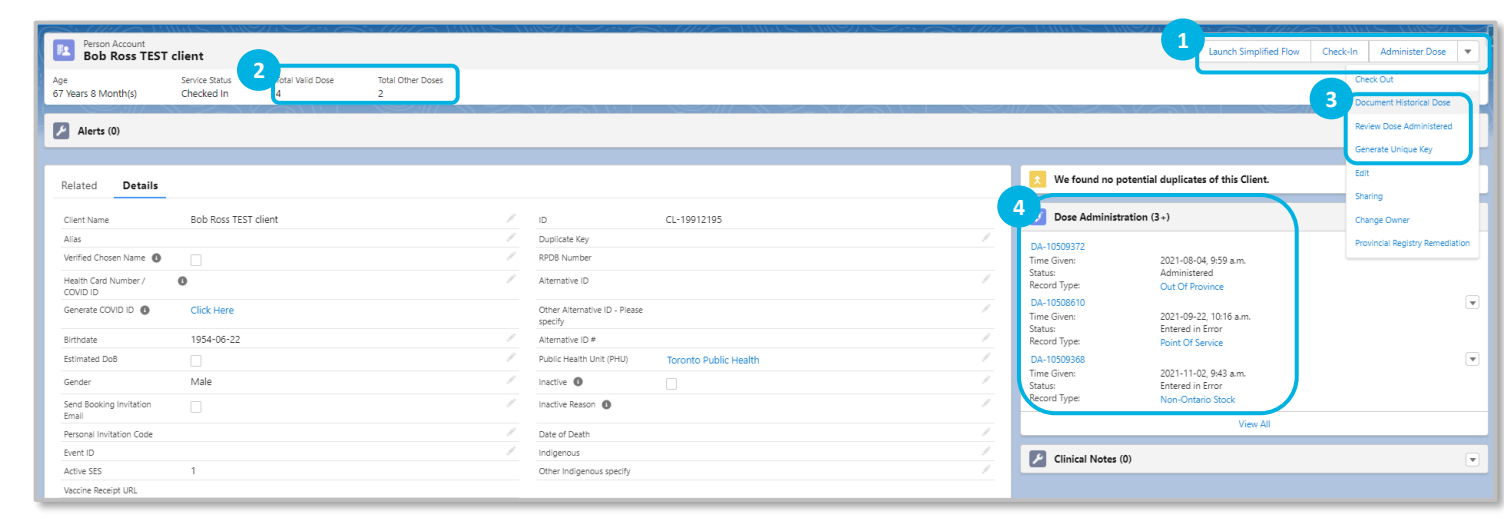

#### Future

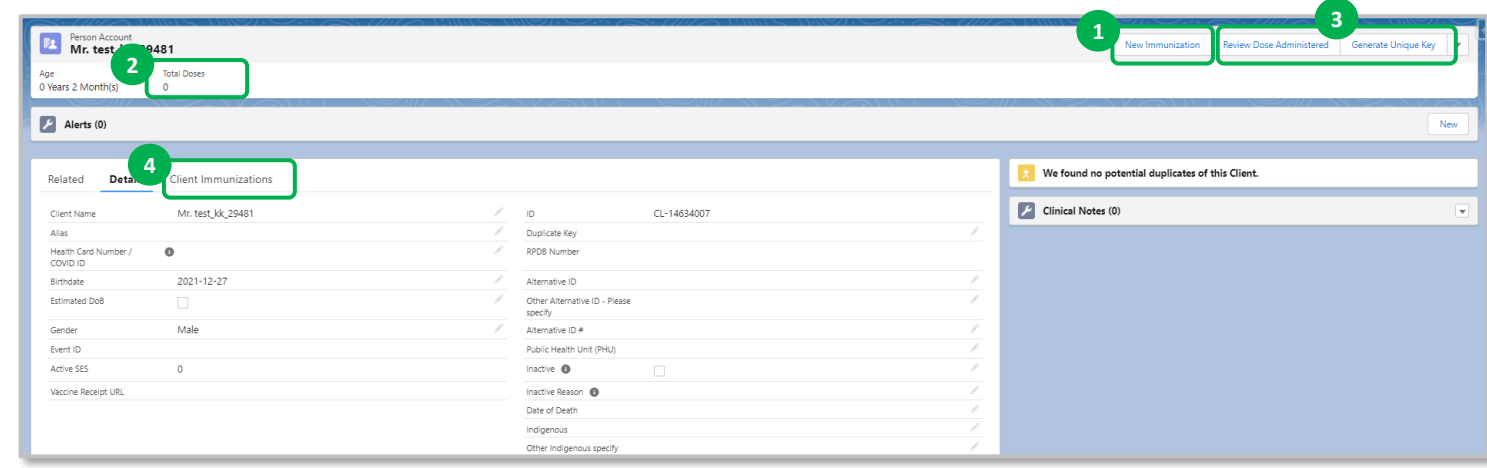

Ontario

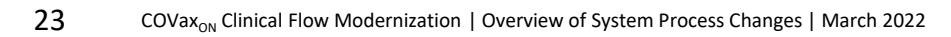

## Screen Changes | Client Immunizations (List)

- 1 The list of DA records section has moved from the right-hand side to the **Client Immunizations** tab.
- 2 The following columns have been added to the Client Immunizations list view:
  - Sub-type
  - Agent

3

- Vaccine Product
- Days Since Immunization
- The list is sortable by any column.
- 4 The list can be expanded to view all immunizations for the client.

Current | Client Record | Dose Administration (List)

| Person Account<br>Bob Ross TEST of | lient                         |                       |                        |   |                                       |                       |   |   |                                   | Launch Simplified Flow            | Check-In | Administer Dose | •   |
|------------------------------------|-------------------------------|-----------------------|------------------------|---|---------------------------------------|-----------------------|---|---|-----------------------------------|-----------------------------------|----------|-----------------|-----|
| Age<br>67 Years 8 Month(s)         | Service Status<br>Checked Out | Total Valid Dose<br>4 | Total Other Doses<br>2 |   |                                       |                       |   |   |                                   |                                   |          |                 |     |
| Alerts (0)                         |                               |                       |                        |   |                                       |                       |   |   |                                   |                                   |          |                 | New |
| Related Details                    |                               |                       |                        |   |                                       |                       |   |   | X We found no potential dup       | icates of this Client.            |          |                 |     |
| Client Name                        | Bob Ross TEST cli             | ent                   |                        | 1 | ID                                    | CL-19912195           |   | 4 | Dose Administration (3+)          |                                   |          |                 |     |
| Alias                              |                               |                       |                        | 1 | Duplicate Key                         |                       | / |   | DA-10509372                       |                                   |          |                 | F   |
| Verified Chosen Name 🕚             |                               |                       |                        | / | RPDB Number                           |                       |   |   | Time Given: 2021                  | -08-04, 9:59 a.m.                 |          |                 |     |
| Health Card Number /<br>COVID ID   | 0                             |                       |                        | / | Alternative ID                        |                       | / |   | Record Type: Out 0                | Inistered<br>Of Province          |          |                 | _   |
| Generate COVID ID                  | Click Here                    |                       |                        |   | Other Alternative ID - Please specify |                       | / |   | DA-10508610<br>Time Given: 2021   | -09-22, 10:16 a.m.                |          |                 | •   |
| Birthdate                          | 1954-06-22                    |                       |                        | 1 | Alternative ID #                      |                       | / |   | Record Type: Point                | ed in Error<br>Of Service         |          |                 |     |
| Estimated DoB                      |                               |                       |                        | 1 | Public Health Unit (PHU)              | Toronto Public Health | / |   | DA-10509368                       |                                   |          |                 |     |
| Gender                             | Male                          |                       |                        | 1 | Inactive 0                            |                       | / |   | Time Given: 2021<br>Status: Enter | -11-02, 9:43 a.m.<br>red in Error |          |                 |     |
| Send Booking Invitation<br>Email   |                               |                       |                        | / | Inactive Reason                       |                       | / |   | Record Type: Non-                 | Ontario Stock                     |          |                 | ノ   |
| Personal Invitation Code           |                               |                       |                        | 1 | Date of Death                         |                       | 1 |   |                                   | 4 View All                        |          |                 |     |
| Event ID                           |                               |                       |                        | 1 | Indigenous                            |                       | / |   | Clinical Notes (0)                |                                   |          |                 |     |
| Active SES                         | 1                             |                       |                        |   | Other Indigenous specify              |                       | / |   |                                   |                                   |          |                 |     |

#### Future | Client Record | Client Immunizations (List)

|                                                                                                    |                                                                                               |                                                                                                    |                                                                                              |                                          |                                               |                    | whization Review Dose Administere | Generate Unique K |
|----------------------------------------------------------------------------------------------------|-----------------------------------------------------------------------------------------------|----------------------------------------------------------------------------------------------------|----------------------------------------------------------------------------------------------|------------------------------------------|-----------------------------------------------|--------------------|-----------------------------------|-------------------|
| Total Doses<br>Years 6 Month(s) 1                                                                                                    |                                                                                               |                                                                                                    |                                                                                              |                                          |                                               |                    |                                   |                   |
|                                                                                                    |                                                                                               |                                                                                                    |                                                                                              |                                          |                                               |                    |                                   |                   |
| Alerts (1)                                                                                                    |                                                                                               |                                                                                                    |                                                                                              |                                          |                                               |                    |                                   | \$\$ ₹ C          |
| Sin Soned by start Date • Opdated 25 minutes ago                                                                                                    |                                                                                               |                                                                                                    |                                                                                              | C                                        |                                               | <b></b>            | C D                               | F 10 1            |
| Alert Name                                                                                                    |                                                                                               | V Record Type                                                                                                    | ~                                                                                            | Comments                                 |                                               | ✓ Status           | Start Date ↓                      | End Date          |
| Eligible for Shortened Interval                                                                                                    |                                                                                               | Eligible for Shortened Interval                                                                                         |                                                                                              | Shortened 2nd Dose Interval              |                                               | Cancelled          | 2022-03-04                        |                   |
| elated De Citent immuniza                                                                                                    |                                                                                               |                                                                                                    |                                                                                              |                                          |                                               |                    |                                   |                   |
| Client Immunizations (3)                                                                                                    |                                                                                               |                                                                                                    |                                                                                              |                                          | ±. ⊂                                          | Clinical Notes (0) |                                   |                   |
| Client Immunizations (3)<br>Items • Sorted by Status • Updated a few seconds ag                                                                                                    |                                                                                               |                                                                                                    |                                                                                              |                                          | <b>≉</b> • ⊂<br>3                             | Clinical Notes (0) |                                   |                   |
| Client Immunizations (3) Client Immunizations (3) Client Sorted by Status • Updated a few seconds ag Dose Administration $\lor$ Record                                                                                                    | 2<br>Sub-Type v Agent                                                                         | ✓ Vaccine Product ✓                                                                                                    | Vaccination Date V                                                                           | Days Since Immunization 🗸                | ¢ → C<br>Status ↑ ∨                           | Clinical Notes (0) |                                   |                   |
| Client Immunizations (3) Items - Sorted by Status - Updated a few seconds ag Dose Administration  Record Dose Administration  Administration | Sub-Type v Agent<br>tered Point of Service                                                    | Vaccine Product V<br>MODERNA COVID-19 mRNA-1273                                                                         | Vaccination Date V<br>2022-02-24, 9:02 a.m.                                                  | Days Since Immunization ~<br>13          | Status † ~ 3<br>Administered •                | Clinical Notes (0) |                                   |                   |
| Client Immunizations (3)     Items - Sorted by Status - Updated a few seconds ag         Dose Administration          Accord          DA-20449804         Administ         DA-204498054         Historic         DA-20449765         Historic                                                                                                    | 2 Sub-Type V Agent<br>tered Point of Service                                                  | Vaccine Product     V MODERNA COVID-19 mRNA-1273     PRIZER-BIONTECH COVID-19 VACCINE mRNA                              | Vaccination Date         ✓           2022-02-24, 9:02 a.m.         2022-02-16, 8:57 a.m.     | Days Since Immunization<br>13<br>21      | Status † v<br>Administered v<br>In Progress v | Clinical Notes (0) |                                   |                   |
| Client Immunizations (3)           Items - Sorted by Status - Updated a few seconds ag           Dose Administration ~ Record           1         DA-20449804           2         DA-20449805           3         DA-20449844                                                                                                    | Sub-Type      Agent tered     Point of Service     Out of Province tered     Point of Service | Vaccine Product     MODERNA COVID-19 mRNA-1273     PPIZER-BIONTECH COVID-19 VACCINE mRNA     MODERNA COVID-19 mRNA-1273 | Vaccination Date<br>2022-02-24, 9:02 a.m.<br>2022-02-16, 8:57 a.m.<br>2022-03-08, 10:17 a.m. | Days Since Immunization<br>13<br>21<br>1 | Status † v<br>Administered v<br>In Progress v | Clinical Notes (0) |                                   |                   |

Ontario

## Screen Changes | Consent & Assessment

- 1 The Consent & Assessment tab is not displayed for Historical records.
- 2 **Consent for Data Collection** is not required to be captured for each immunization.
- If Proxy Consent is provided, proxy information needs to be documented directly on the Basic Details tab.
- Pre-Screening Assessment questions are grouped into sections to optimize user experience (scrolling, extra clicks).
- 5 **Pre-Screening Assessment** questions are also grouped by specific product, and common questions are available under the All Covid-19 Vaccines Section.
- Pre-Screening Assessment: Historical retains data from previous preassessment questions based on NACI guidelines which are no longer applicable.

Current | DA Record | Details (Consent & Assessment)

| DA-10510503                             |                       |   |                                             |                                                         |     |                                                  |                                                                   | Generate Receipt Ed             |
|-----------------------------------------|-----------------------|---|---------------------------------------------|---------------------------------------------------------|-----|--------------------------------------------------|-------------------------------------------------------------------|---------------------------------|
| elated Details                          |                       |   |                                             |                                                         |     | Activity                                         |                                                                   |                                 |
| <ul> <li>Information</li> </ul>         |                       |   |                                             |                                                         |     | New Event Log a Call                             |                                                                   |                                 |
| Client                                  | Bob Ross TEST client  |   | Status                                      | Administered                                            |     |                                                  | Set up an event                                                   | Add                             |
| ose Administration                      | DA-10510503           |   | Country Vaccine<br>Administered             | Canada                                                  |     |                                                  | Filters: All tir                                                  | ne • All activities • All types |
| onsent for Service?                     | V                     |   | Time Given                                  | 2022-01-25, 8:53 a.m.                                   | 1   |                                                  |                                                                   | Refresh • Expand All • Vie      |
| re-screening Assessment                 | V                     |   | Dosage Administered                         | 0.5                                                     |     | ✓ Upcoming & Overdue                             |                                                                   |                                 |
| ny Adverse Events After<br>imunization? |                       |   | Dosage Unit of Measure                      | ml                                                      |     | Te                                               | No next steps.<br>o get things moving, add a task or set up a mee | ting.                           |
| ccine Administered By<br>ther)          |                       |   | Consent on the client's<br>behalf           |                                                         | 1   | No cost or                                       | iit. Dest meetings and tests reached as done                      | the second base                 |
| thorized Organization                   | Toronto Public Health |   | Reason for Immunization                     | Age Eligible Population                                 | /   | ivo pass ac                                      | onig. Past meetings and tasks marked as done :                    | anow up nere.                   |
| formation Sheet Reviewed                |                       |   | Route                                       | Intramuscular / intramusculaire                         | 1   | -                                                |                                                                   |                                 |
| vestigation Status                      |                       |   | Anatomical Site                             | Left deltoid / deltoïde gauche                          | 1   | Dose Administration                              | History (3+)                                                      |                                 |
|                                         |                       |   | Vaccine Administered By                     | Brittany Roach-Desormeaux, Dental Hygienist, 018496     | 1   | Date:                                            | 2022-02-22, 3:15 p.m.                                             |                                 |
|                                         |                       |   | Veccination Event                           | Toronto Public Health - Metro Toronto Convention Centre |     | User:                                            | Santosh Gaddam                                                    |                                 |
| Inventory Details                       |                       |   |                                             |                                                         | _   | Original Value:<br>New Value:<br>Date:<br>Field: | 0.5<br>2022-02-22, 3:15 p.m.<br>Dosage Unit of Measure            |                                 |
| Clinical Guideline Except               | ion Details           |   |                                             |                                                         |     | User:<br>Original Value:                         | Santosh Gaddam                                                    |                                 |
| Pre-Screening Assessme                  | nt                    |   |                                             |                                                         |     | New Value:<br>Date:                              | ml<br>2022-01-25, 8:53 a.m.                                       |                                 |
| perienced myocarditis or<br>ricarditis  |                       | 1 | Myocarditis or pericarditis<br>before       |                                                         | 1   | Field:<br>User:<br>Original Value:               | Created.<br>Iakeshia johnson                                      |                                 |
| ortness of breath or chest<br>in        |                       |   | MIS-C in children                           |                                                         | 1   | New Value:                                       |                                                                   |                                 |
| mptoms of Covid19                       |                       |   | Allergic to polyethylene<br>glycol          |                                                         | 1   |                                                  | View All                                                          |                                 |
| ergic Reaction to Covid 19<br>hrs)      |                       |   | Allergic reaction by<br>injection(eg.IV/IM) |                                                         | - × |                                                  |                                                                   |                                 |
| accine within 14 days                   |                       | 1 | Problems with your immune                   |                                                         |     |                                                  |                                                                   |                                 |

#### Future | Client Immunization Record | Consent & Assessment

| DA-2044904                                                                                                    | 4                                                                                |                                                                                                    |                                                     |                                      |                                             |                                    |                 |  |  |
|----------------------------------------------------------------------------------------------------|----------------------------------------------------------------------------------|----------------------------------------------------------------------------------------------------|-----------------------------------------------------|--------------------------------------|---------------------------------------------|------------------------------------|-----------------|--|--|
| Client<br>Bob Ross TEST client                                                                                       | Record Type<br>Administered                                                      | Days Since Immunization<br>1                                                                           | Status<br>In Progress                               |                                      |                                             |                                    |                 |  |  |
| Vaccine Product Info<br>Product : MODERNA COV<br>Product Lot : MODERNA (<br>Agent : COVID-19 mRNA                    | ID-19 mRNA-1273<br>IOVID-19 mRNA-1273 - 22                                       | 22, 2022/03/12                                                                                         |                                                     |                                      | Diluent Pro<br>Diluent Pro                  | duct :<br>duct Lot :               |                 |  |  |
| Basic Details                                                                                                    | onsent & Assessment                                                              | Vaccine & Product Deta                                                                                 | ils Files History                                   |                                      |                                             |                                    |                 |  |  |
| Consent for Service?<br>Proxy Consent                                                                                |                                                                                  |                                                                                                    |                                                     |                                      |                                             |                                    |                 |  |  |
| <ul> <li>Pre-Screening Asse</li> <li>Have you been diagno</li> <li>If yes, the next dose in the</li> <li></li> </ul> | ssment: PFIZER-BIONTER<br>red with myocarditis or p<br>mRNA COVID-19 vaccination | CH/Moderna COVID-19 mRNA<br>ericarditis following an mRNA CC<br>n series (Pfizer-BioNTech COVID-19 vac | WID-19 vaccine?<br>Cine or Moderna COVID-19 vaccine | should be deferred in clients who er | perienced myocarditis or pericarditis folic | wing a previous dose of an mRNA CD | VID-19 vaccine. |  |  |
| Experienced myocarditi                                                                                               | s or pericarditis                                                                |                                                                                                    |                                                     |                                      |                                             |                                    |                 |  |  |
| > Pre-Screening Asse                                                                                                 | issment: PFIZER-BIONTER                                                          | CH COVID-19 pediatric mRNA                                                                             |                                                     |                                      |                                             |                                    |                 |  |  |
| > Pre-Screening Asse                                                                                                 | ssment: AstraZeneca/Co                                                           | viShield/Janssen                                                                                       |                                                     |                                      |                                             |                                    |                 |  |  |
| ,                                                                                                    |                                                                                  |                                                                                                    |                                                     |                                      |                                             |                                    |                 |  |  |
| > Professening Ass                                                                                                   | essment: All COVID-19 Va                                                         | icones                                                                                                 |                                                     |                                      |                                             |                                    |                 |  |  |

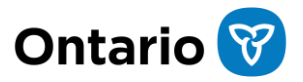

## Screen Changes | Basic Details

- 1 Dose Administration Record has been re-named to Client Immunization Record.
- 2 New labels have been added to the top of the immunization record.
- Each immunization record is created with Status of 'In Progress'. Once all required fields are populated, the Status is updated to 'Administered'.
  - Vaccine Product Information is displayed and static on all tabs. Values are based on the product previously selected in the flow.

4

- 5 The **Sub-Type** is defaulted to 'Point of Service' for Record Type = 'Administered'. User must select a subtype for Record Type = 'Historical'.
- The Source is defaulted to 'Health Care
   Provider' for Record Type =
   'Administered'. This is important for
   future integration activities.

#### Current | DA Record | Details

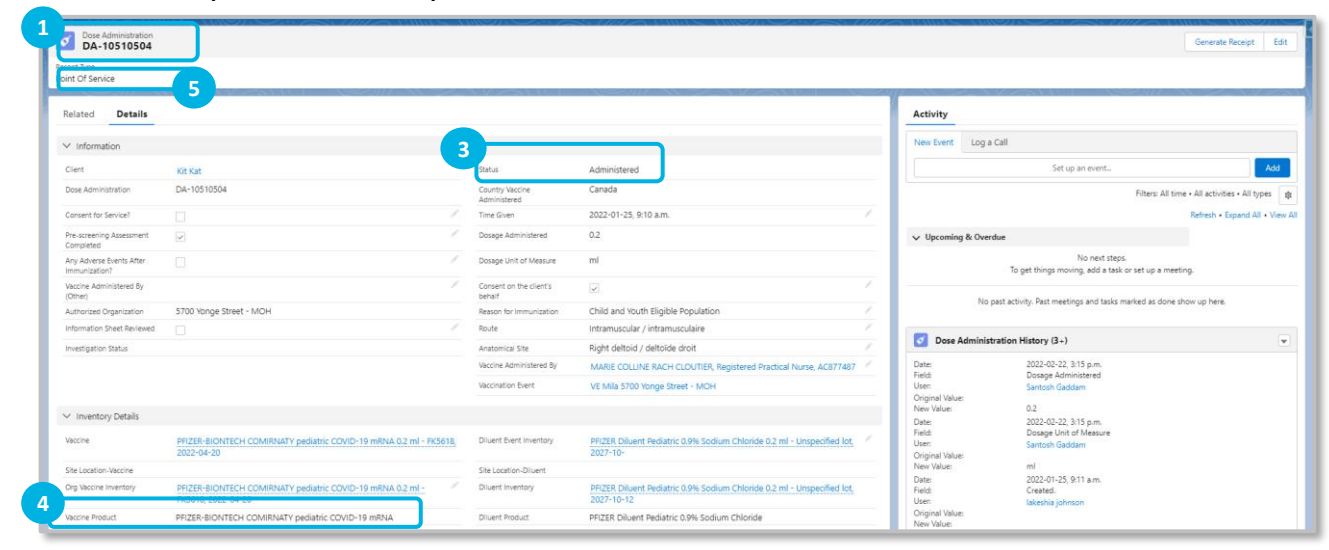

#### Future | Client Immunization Record | Basic Details

| 2 DA-20449804                                                                                                    |                                                              |                                     |                                          | Generate Receipt |
|----------------------------------------------------------------------------------------------------|--------------------------------------------------------------|-------------------------------------|------------------------------------------|------------------|
| ent<br>sob Ross TEST client                                                                                                    | Record Type Days Since Immunization 3 has<br>Administered 14 |                                     |                                          |                  |
| Product : MODERNA COVID-15                                                                                                    | mRNA-1273                                                    | Diluent Product :                   |                                          |                  |
| Product Lot : MODERNA COVIE                                                                                                    | 0-19 mRNA-1273 - 2222, 2022/03/12                            | Diluent Product Lot :               |                                          |                  |
| gene come 19 minute                                                                                                    |                                                              |                                     |                                          |                  |
|                                                                                                    |                                                              |                                     |                                          |                  |
| Basic Details Conse                                                                                                    | ent & Assessment Vaccine & Product Details Files History     |                                     |                                          |                  |
| Anna Anna Anna Anna Anna Anna Anna Anna                                                                                                    |                                                              |                                     |                                          |                  |
| ✓ Basic Details                                                                                                    |                                                              |                                     |                                          |                  |
| Clant                                                                                                    | Bob Bors TEST client                                         | Varrination Fuent                   | tertion1                                 |                  |
| Cress Administration                                                                                                    | Do-20440804                                                  | Pages for immunitation              | Ana Elinihla Desulation                  |                  |
|                                                                                                    | Point of Service                                             | Instantian ATE                      |                                          |                  |
| SUD-TYDE                                                                                                    |                                                              |                                     |                                          |                  |
| Days Since Immunization                                                                                                    | 14                                                           | 6 aute                              | Health Care Provider                     |                  |
| Days Since Immunication<br>Country Vaccine                                                                                                    | 14<br>Canada                                                 | 6 Jource<br>Authorized Organization | Health Care Provider                     |                  |
| Sub-Type<br>Days Since Immunization<br>Country Vaccine<br>Administered                                                                                                    | Ta<br>Canada                                                 | 6 Jource<br>Authorized Organization | Health Care Provider Toronto Hospital    |                  |
| Days Since Immunization<br>Country Vaccine<br>Administered                                                                                                    | 14<br>Canada                                                 | 6 Journe<br>Authorized Organization | Health Care Provider<br>Toronto Hospital |                  |
| Juli-Type<br>Days Since Immunization<br>Country Vaccine<br>Administered                                                                                                    | Ta<br>Canada                                                 | 6 Authorized Dirgeniarizen          | Health Care Provider                     |                  |
| Days since Immunization<br>Country Vaccine<br>Administered<br>Dose Validation<br>Verification Status                                                                                                    | 14<br>Canade                                                 | 6 Jointe<br>Authorized Organization | Health Care Provider<br>Toronto Hospital |                  |
| Use-Type<br>Lays Type Immunization<br>Country Vaccine<br>Administered<br>Conse Validation<br>Verification Status                                                                                                    | 14<br>Canada                                                 | 6 Done<br>Attracted Operation       | Health Care Provider<br>Toronto Hospital |                  |
| Ude-Type<br>Udeys Ence Immunization<br>Country Vaccine<br>Administered<br>Country Vaccine<br>Administered<br>Country Vaccine<br>Administered<br>Country Vaccine<br>Administered<br>Country Vaccine<br>Administered<br>Country Vaccine<br>Administered<br>Country Vaccine<br>Administered<br>Country Vaccine<br>Administered<br>Country Vaccine<br>Administered<br>Country Vaccine<br>Administered<br>Country Vaccine<br>Country Vaccine<br>Administered<br>Country Vaccine<br>Country Vaccine<br>Country V | 14<br>Canada                                                 | 6 Dana<br>Amonaed Digunation        | Health Care Provider                     |                  |
| Jub-Injee<br>Lays since immunization<br>Country Vaccine<br>Administered<br>V Dose Validation<br>Verification Status<br>V System Details<br>Country Bin                                                                                                    | 14<br>Canada                                                 | 6 Amount Operation                  | Health Care Provider Toronto Hospital    |                  |

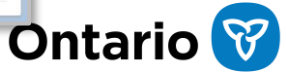

### Screen Changes | Vaccine & Product Details

Inventory details will be displayed in the Vaccine & Product Details tab. There are no changes from current state.

1

Current | DA Record | Details (Information & Inventory Details)

| ecord Type<br>bint Of Service             |                                                        |                                     |                                                         |                                |                                                                                                    |                       |
|-------------------------------------------|--------------------------------------------------------|-------------------------------------|---------------------------------------------------------|--------------------------------|----------------------------------------------------------------------------------------------------|-----------------------|
| Related Details                           |                                                        |                                     |                                                         | -                              | Activity                                                                                             |                       |
| ✓ Information                             |                                                        |                                     |                                                         |                                | New Event Log a Call                                                                                 |                       |
| Client                                    | Bob Ross TEST client                                   | Status                              | Administered                                            |                                | Set up an event                                                                                      | Add                   |
| Dose Administration                       | DA-10510503                                            | Country Vaccine                     | Canada                                                  |                                | Filters: All time - All a                                                                            | ctivities • All types |
| Consent for Service?                      |                                                        | Time Given                          | 2022-01-25, 8:53 a.m.                                   | 1                              | Rafro                                                                                                | sh - Expand All - Vie |
| Pre-screening Assessment<br>Completed     | v /                                                    | Dosage Administered                 | 0.5                                                     |                                | V Upcoming & Overdue                                                                                 |                       |
| Any Adverse Events After<br>Immunization? |                                                        | Dosage Unit of Measure              | ml                                                      |                                | No next steps.<br>To get things moving, add a task or set up a meeting.                              |                       |
| Vaccine Administered By<br>(Other)        |                                                        | Consent on the client's<br>behalf   |                                                         | 1. 1.                          |                                                                                                    |                       |
| Authorized Organization                   | Toronto Public Health                                  | Reason for Immunization             | Age Eligible Population                                 | 12                             | No past activity. Past meetings and tasks marked as done show up                                     | Nere.                 |
| Information Sheet Reviewed                |                                                        | Route                               | Intramuscular / intramusculaire                         | <ul> <li></li> <li></li> </ul> | <b>•</b>                                                                                             |                       |
| Investigation Status                      |                                                        | Anatomical Site                     | Left deltoid / deltoide gauche                          | 1                              | Dose Administration History (3+)                                                                     |                       |
|                                           |                                                        | Vaccine Administered By             | Brittany Roach-Desormeaux, Dental Hygienist, 018496     | 1                              | Date: 2022-02-22, 3:15 p.m.                                                                          |                       |
|                                           |                                                        | Vaccination Event                   | Toronto Public Health - Metro Toronto Convention Centre |                                | User: Santosh Gaddam                                                                                 |                       |
| <ul> <li>Inventory Details</li> </ul>     |                                                        |                                     |                                                         |                                | Ungina value:         0.5           New Value:         0.5           Oute:         2022-02-32 315 nm |                       |
| Vaccine                                   | MODERNA COVID-19 mRNA-1273 0.5 ml - 124124, 2021-09-01 | Diluent Event Inventory             |                                                         | 1                              | Field Dosage Unit of Measure                                                                         |                       |
| Site Location-Vaccine                     |                                                        | Site Location-Olivent               |                                                         |                                | Original Value:                                                                                      |                       |
| Org Vaccine Inventory                     | MODERNA COVID-19 mRNA-1273 0.5 ml - 124124, 2021-09-01 | Diluent Inventory                   |                                                         |                                | New Value: ml<br>Date: 2022-01-25.853 a.m.                                                           |                       |
| Vaccine Product                           | MODERNA COVID-19 mRNA-1273                             | Diluent Product                     |                                                         |                                | Field Created                                                                                        |                       |
| Vaccine Adjusted Expiration<br>Date       |                                                        | Diluent Adjusted Expiration<br>Date |                                                         |                                | New Value:                                                                                           |                       |

#### Future | Client Immunization Record | Vaccine & Product Details

| DA-20449655                                                                                                    |                                                                                                    |                                                  |                                       |                                                                                                    |                                                                                                    | Generate Receipt |
|----------------------------------------------------------------------------------------------------|----------------------------------------------------------------------------------------------------|--------------------------------------------------|---------------------------------------|----------------------------------------------------------------------------------------------------|----------------------------------------------------------------------------------------------------|------------------|
| ent<br>ab Ross TEST dient                                                                                                    | Record Type Days Since Immunization<br>Administered 0                                                                                                    | Status<br>Administered                           |                                       |                                                                                                    |                                                                                                    |                  |
| accine Product Infor                                                                                                    | mation                                                                                                    |                                                  |                                       |                                                                                                    |                                                                                                    |                  |
| oduct : PFIZER-BIONTECH                                                                                                    | COVID-19 VACCINE mRNA                                                                                                    |                                                  |                                       | Diluent Product : PFIZER Di                                                                                                    | luent 0.9% Sodium Chloride                                                                                                    |                  |
| aduct Lot : PFIZER-BIONTE<br>aent : COVID-19 mRNA                                                                                                    | ECH COVID-19 VACCINE mRNA - 23232, 2021/09/18                                                                                                    |                                                  |                                       | Diluent Product Lot : PFIZE                                                                                                    | R Diluent 0.9% Sodium Chloride - 7777, 2022/03/05                                                                                           |                  |
|                                                                                                    |                                                                                                    |                                                  |                                       |                                                                                                    |                                                                                                    |                  |
|                                                                                                    |                                                                                                    |                                                  |                                       |                                                                                                    |                                                                                                    |                  |
| Sasic Details Con                                                                                                    | isent & Asses Vaccine & Product Deta                                                                                                    | ails Files History                               |                                       |                                                                                                    |                                                                                                    |                  |
|                                                                                                    |                                                                                                    |                                                  |                                       |                                                                                                    |                                                                                                    |                  |
| ✓ Dose Details                                                                                                    |                                                                                                    |                                                  |                                       |                                                                                                    |                                                                                                    |                  |
|                                                                                                    |                                                                                                    |                                                  |                                       |                                                                                                    |                                                                                                    |                  |
| Route                                                                                                    | Intramuscular / intramusculaire                                                                                                    |                                                  |                                       | Dosage                                                                                                    | 0.3                                                                                                    |                  |
| Route<br>Anatomical Site                                                                                                    | Intramuscular / intramusculaire<br>Left deltoid / deltoide gauche                                                                                                    |                                                  |                                       | Dosage<br>Dosage Unit of Measure                                                                                                    | 0.3<br>mi                                                                                                    |                  |
| Route<br>Anatomical Site<br>Vaccination Date                                                                                                    | Intramuscular / intramusculaire<br>Left deltoid / deltoide gauche<br>2022-03-09, 5:03 p.m.                                                                                                    |                                                  |                                       | Dosage<br>Dosage Unit of Measure<br>Updated Dosage                                                                                                    | 0.3<br>ml                                                                                                    |                  |
| Route<br>Anatomical Site<br>Vaccination Date<br>Administered By                                                                                      | Intramuscular / intramusculaire<br>Left deltoid / deltoide gauche<br>2022-03-09, 503 p.m.<br>Poppy Pomfrey, Nurse Practitioner, 23456                                                                                        |                                                  |                                       | Dosage<br>Dosage Unit of Measure<br>Updated Dosage<br>Administered By (Other)                                                                                | 0.3<br>ml                                                                                                    |                  |
| Route<br>Anatomical Site<br>Vaccination Date<br>Administered By                                                                                      | Intramuscular / intramusculaire<br>Left detoid / detoide gauche<br>2022-03-08, 503 p.m.<br>Poppy Pomfrey, Nurse Practitioner, 23456                                                                                          |                                                  |                                       | Dosage<br>Dosage Unit of Measure<br>Updated Dosage ①<br>Administered By (Other)                                                                              | 0.3<br>mi                                                                                                    |                  |
| Noute<br>Anatomical Site<br>Ascination Date<br>Administered By<br>V Inventory Details                                                                | Intramuscular / Intramusculaire<br>Left dettoid / dettoide gauche<br>2022-03-09, 503 p.m.<br>Poppy Pomfrey, Nurse Practitioner, 23456                                                                                        |                                                  |                                       | Dosage<br>Dosage Unit of Measure<br>Updated Dosage 🚳<br>Administered By (Other)                                                                              | 03<br>ml                                                                                                    |                  |
| Route<br>Anatomical Site<br>Veccination Date<br>Administered By<br>Inventory Details                                                                 | Intramuscular / Intramuscularie<br>Left deticid / deticide gauche<br>2022-00-96 309 pm.<br>Poppy Pomfrey, Nurse Practitioner, 23436                                                                                          |                                                  |                                       | Dosage<br>Dosage Unit of Measure<br>Updated Dosage  Administered By (Other) Divert Event Investore                                                           | 0.3<br>mi                                                                                                    |                  |
| Route Anatomical Site Vaccination Date Administered By Inventory Details Vaccine Event Inventory                                                     | Intramuscular / Intramuscular /<br>Left detiol / Extoring gusche<br>2022-03-09, 503 p.m.<br>Poppy Pomfley, Nurse Practitioner, 23456<br>PR2ER-BONTECH COVID-19 VACCINE mRNA 6.3 r                                            | mi - 22232, 2021-06-18                           | 1                                     | Dosage<br>Dosage Unit of Messure<br>Updated Dosage (*)<br>Administered By (Other)<br>Diluent Event Inventory                                                 | 0.3<br>ml<br>1952ER Diluert 0.9% Sodium Chloride 6.5 ml - 7777, 2022-01-05                                                                  |                  |
| Route Anatomical Site Aratomical Site Accination Date Administered By Innventory Details Saccine Event Inventory Ite Location-Viscoine Ite Inventory | Internancialer internancialer<br>Left deltoid / detaide geuche<br>2022-01-06: 50 gm.<br>Poppy Pomfry, Nume Practitioner, 23456<br>PREIN-BIONTECH COVID-19 VACCINE mRNA 63 r                                                  | ml - 22232, 2021-09-18                           |                                       | Dosage<br>Dosage Unit of Measure<br>Updrited Dosage ①<br>Administered By (Other)<br>Diluent Event Inventory<br>Site Location-Diluent                         | 0.3<br>ml<br>197228: Diluert 0.9% Sodium Chioride 0.5 ml - 7777, 2022-01-05                                                                 |                  |
| ioute ivatomical Site leacination Date diministered By Inventory Details accine Event Inventory Ite Location-Vaccine brg Vaccine Inventory           | Internancelar / internancelar<br>Luch districal (relations pache<br>2022-03-08, 503 pm.<br>Poppy Pomitry, Nane Reactioner, 28456<br>PREER-BIONTECH COVID-19 VACCINE INRNA 83 /<br>PREER-BIONTECH COVID-19 VACCINE INRNA 83 / | mi - 22222, 2021-09-16<br>mi - 22222, 2021-09-16 | / / / / / / / / / / / / / / / / / / / | Dosage<br>Dosage Unit of Measure<br>Updated Dosage ①<br>Administered By (Other)<br>Diluent Event Inventory<br>Site Location-Diluent<br>Org Diluent Inventory | 0.3<br>ml<br>PFIZER Dituent 0.9% Sodium Chloride 0.5 ml - 7777, 2022-03-05<br>PFIZER Dituent 0.9% Sodium Chloride 0.5 ml - 7777, 2022-03-05 |                  |

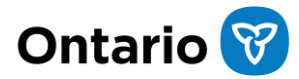

## Screen Changes | Files

In the current state, **Files** are located under the Related tab of the client record.

1

In the future state, **Files** associated with a specific dose administration are displayed in the **Files** tab. There are no other changes from current state.

#### Current | Client Record | Related (Files)

| Person Account<br>Bob Ross TEST                                                        | client                                                     |                       |                                                                                                    |                                                                   | .=> ( _>> ( 11.9 2 |                                                       | Launch Simplified Flow                                         | Check-In Administer Dose 💌 |
|----------------------------------------------------------------------------------------|------------------------------------------------------------|-----------------------|----------------------------------------------------------------------------------------------------|-------------------------------------------------------------------|--------------------|-------------------------------------------------------|----------------------------------------------------------------|----------------------------|
| Age<br>67 Years 8 Month(s)                                                             | Service Status<br>Checked Out                              | Total Valid Dose<br>4 | Total Other Doses<br>2                                                                                                    |                                                                   |                    |                                                       |                                                                |                            |
| Alerts (0)                                                                             |                                                            |                       |                                                                                                    |                                                                   |                    |                                                       |                                                                | New                        |
| Related Details                                                                        |                                                            |                       |                                                                                                    |                                                                   |                    | 😥 We found no po                                      | tential duplicates of this Client.                             |                            |
| 5 Sociodemographie                                                                     | : Data (1)                                                 |                       |                                                                                                    |                                                                   | New                | Oose Administra                                       | ation (3+)                                                     |                            |
| Sociodemographic Data<br>SES-000152888                                                 |                                                            |                       | Last Modified Date<br>2021-10-14, 8:36 a.m.                                                                                                    | Status<br>Active                                                  |                    | DA-10509372<br>Time Given:<br>Status:<br>Record Type: | 2021-08-04, 9:59 a.m.<br>Administered                          | •                          |
| Files (5)                                                                              |                                                            |                       | View All                                                                                                    |                                                                   | Add Files          | DA-10508610<br>Time Given:<br>Status:<br>Becord Type: | 2021-09-22, 10:16 a.m.<br>Entered in Error<br>Beint Of Service | V                          |
| Dose_Admin_Bob Rc<br>Dec 2, 2021 • 61KB •<br>Dose_Admin_Bob Rc<br>Dec 2, 2021 • 61KB • | ss_1638461831363.pdf<br>pdf<br>ss_1638458029713.pdf<br>pdf |                       | Dose_Admin_Bob Ross_1638458375971.pdf           Dec 2, 2021 • 61K8 • pdf           Dose_Admin_Bob Ross_1638457440821.pdf           Dec 2, 2021 • 61K8 • pdf | Dose_Admin_Bob Ross_1638458366067.pdf<br>Dec 2, 2021 • 61KB • pdf |                    | DA-10509368<br>Time Given:<br>Status:<br>Record Type: | 2021-11-02, 9:43 a.m.<br>Entered in Error<br>Non-Ontario Stock | ¥                          |
|                                                                                        |                                                            |                       | View All                                                                                                    |                                                                   |                    |                                                       | View All                                                       |                            |

#### Future | Client Immunization Record | Files

|                                                  | -                            |                              |                       |      |                                                         |                                   |    |       |
|--------------------------------------------------|------------------------------|------------------------------|-----------------------|------|---------------------------------------------------------|-----------------------------------|----|-------|
| t<br>Ross TEST client                            | Record Type<br>Administered  | Days Since Immunization<br>1 | Status<br>In Progress |      |                                                         |                                   |    |       |
| cine Product Inf                                 | ormation                     |                              |                       |      |                                                         |                                   |    |       |
| duct : MODERNA COV                               | ID-19 mRNA-1273              | 000.000.000                  |                       |      | Diluent Product :                                       |                                   |    |       |
| ant : COVID-19 mRNA                              | JUVID-19 MKNA-1273 - 2222, 2 | 022/03/12                    |                       |      | Diluent Product Lot :                                   |                                   |    |       |
|                                                  |                              | _                            |                       |      |                                                         |                                   |    |       |
|                                                  |                              |                              |                       |      |                                                         |                                   |    |       |
| asic Details C                                   | onsent & Assessment          | Vaccine & Product D          | Files                 | tory |                                                         |                                   |    | Add F |
| asic Details C                                   | onsent & Assessment          | Vaccine & Product D          | Files                 | tory |                                                         |                                   |    | Add F |
| asic Details C                                   | onsent & Assessment          | Vaccine & Product D          | Files                 | tory | 1 Upload Files                                          |                                   |    | Add F |
| asic Details C                                   | onsent & Assessment          | Vaccine & Product D          | Files                 | tory | <ol> <li>Upload Files</li> <li>Or drop files</li> </ol> |                                   |    | Add F |
| 3 Files (0)                                      | nsent & Assessment           | Vaccine & Product b          | Files                 | tory | 1 Upload Files<br>Or drop files                         |                                   |    | Add F |
| <ul> <li>System Details</li> </ul>               | onsent & Assessment          | Vaccine & Product b          | Files                 | tory | t Upload Files<br>Or drop files                         |                                   |    | Add F |
| asic Details C Files (0) System Details vated By | nsent & Assessment           | 2022-03-08, 10:17 a.m.       | Files                 | tory | Upload Files Or drop files Last Modified By             | 1 starbij jebore 2022-08-08.10:11 | âm | Add f |

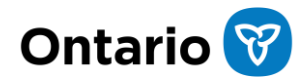

## Screen Changes | **History**

In the current state, Dose Administration **History** is viewable from the section on the right-hand side of the DA record, as well as from the Related tab.

1

In the future state, **History** associated with a specific dose administration will be displayed in the **History** tab of the Client Immunization record.

There are no other changes to the history data elements from current state. History related to Client record changes are still available from the Related tab on the Client record.

#### Current | DA Record | Related (Dose Administration History)

| Dose A                         | dministration<br>0510503 |                        |                  |                |             | Generate Receipt Edit                                                                                                    |
|--------------------------------|--------------------------|------------------------|------------------|----------------|-------------|----------------------------------------------------------------------------------------------------|
| Record Type<br>Point Of Servio | ce                       |                        |                  |                |             |                                                                                                    |
| 1<br>Related                   | Details                  |                        |                  |                |             | Activity                                                                                                    |
| 🗹 Dose                         | Administration Histo     | ery (4)                |                  |                |             | New Event Log a Call                                                                                                    |
| Date                           |                          | Field                  | User             | Original Value | New Value   | Set up an event Add                                                                                                    |
| 2022-02-22, 3                  | 3:15 p.m.                | Dosage Administered    | Santosh Gaddam   |                | 0.5         | Filters: All time - All activities - All tunes                                                                                                    |
| 2022-02-22, 3                  | 3:15 p.m.                | Dosage Unit of Measure | Santosh Gaddam   |                | ml          | There is an unit of the operation of the operation of the |
| 2022-01-25, 8                  | 3:53 a.m.                | Created.               | lakeshia johnson |                |             | Ketresh • Expand All • View All                                                                                                    |
| 2022-01-25, 8                  | 3:53 a.m.                | Dose Administration    | lakeshia johnson |                | DA-10510503 | ✓ Upcoming & Overdue                                                                                                    |
|                                |                          |                        | View All         |                |             | No next steps.<br>To get things moving, add a task or set up a meeting.                                                                                                    |
|                                |                          |                        |                  |                |             | No past activity. Past meetings and tasks marked as done show up here.                                                                                                    |
|                                |                          |                        |                  |                |             | Dose Administration History (3+)                                                                                                    |

#### Future | Client Immunization Record | History

| Client Immunization<br>DA-20449844                                                                                                    |                                                                               |                       |                                                        |                                            |                |                          | Generate Receipt |
|----------------------------------------------------------------------------------------------------|-------------------------------------------------------------------------------|-----------------------|--------------------------------------------------------|--------------------------------------------|----------------|--------------------------|------------------|
| lient Record Ty<br>Rob Ross TEST client Adminis                                                                                               | pe Days Since Immunization<br>ered 1                                          | Status<br>In Progress |                                                        |                                            |                |                          |                  |
| accine Product Information                                                                                                    |                                                                               |                       |                                                        |                                            |                |                          |                  |
| Product : MODERNA COVID-19 mRNA-12<br>Product Lot : MODERNA COVID-19 mRNA<br>Agent : COVID-19 mRNA                                            | 3<br>1273 - 2222, 2022/03/12                                                  |                       |                                                        | Diluent Product :<br>Diluent Product Lot : |                |                          |                  |
|                                                                                                    |                                                                               |                       |                                                        |                                            |                |                          |                  |
| Basic Details Consent & Asse                                                                                                    | ssment Vaccine & Product Details                                              | 1<br>History          |                                                        |                                            |                |                          |                  |
| Basic Details Consent & Asse                                                                                                    | ssment Vaccine & Product Details<br>2)<br>Field                               | History               | User                                                   |                                            | Original Value | New Value                |                  |
| Basic Details Consent & Asse C Client Immunization History ( Date 2022-03-08, 10:17 a.m.                                                      | ssment Vaccine & Product Details<br>2)<br>Field<br>Created.                   | History               | User<br>LaKeshia Johnson                               |                                            | Original Value | New Value                |                  |
| Basic Details Consent & Asse<br>Client Immunization History (<br>Date<br>2022-03-06, 10:17 a.m.<br>2022-03-08, 10:17 a.m.                     | ssment Vaccine & Product Details<br>2)<br>Field<br>Created.<br>Dore Administr | History               | User<br>LaKeshia Johnson<br>LaKeshia Johnson           |                                            | Original Value | New Value<br>DA-2046864  |                  |
| Basic Details Consent & Asse<br>Client Immunization History (<br>Date<br>2022-03-08, 1017 a.m.<br>2022-03-08, 1017 a.m.                       | 2)<br>Field<br>Created.<br>Dose Administr                                     | History               | User<br>LaKeshia Johnson<br>LaKeshia Johnson<br>View A | a                                          | Original Value | New Value<br>DA-20449844 |                  |
| Basic Details Consent & Asse<br>C Client Immunization History (<br>Date<br>2022-03-08, 1017 a.m.<br>2022-03-08, 1017 a.m.<br>> System Details | ssment Vaccine & Product Details<br>2)<br>Field<br>Crested.<br>Dose Administr | History               | User<br>LaKeshia Johnson<br>LaKeshia Johnson<br>View A | a                                          | Original Value | New Value<br>DA-20448844 |                  |

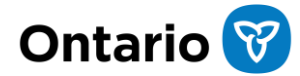

## Screen Changes | Historical Dose

- 1 Record type set to **Historical** based on the previous selection in the flow.
- 2 The **Agent** field will only be populated under Vaccine Product Information if the product was manually entered.
- **Sub-Type** field is pre-populated from guided flow (OOP, NOS, or Other).
- 4 **Source** field is pre-populated from guided flow (Health Care Provider or Client).
- 5 Vaccination Info. Has been validated and Proof of vaccination uploaded checkboxes are pre-populated from guided flow.
- 6 Relevant documents can be uploaded under the **Files** tab.

#### Current

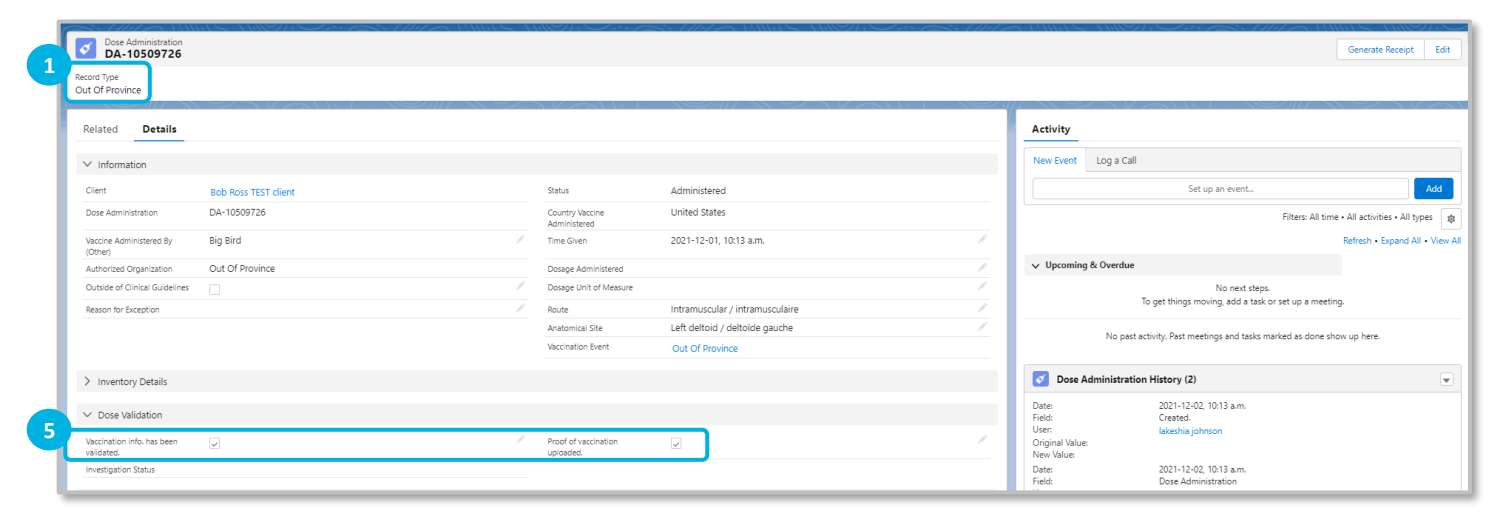

#### Future

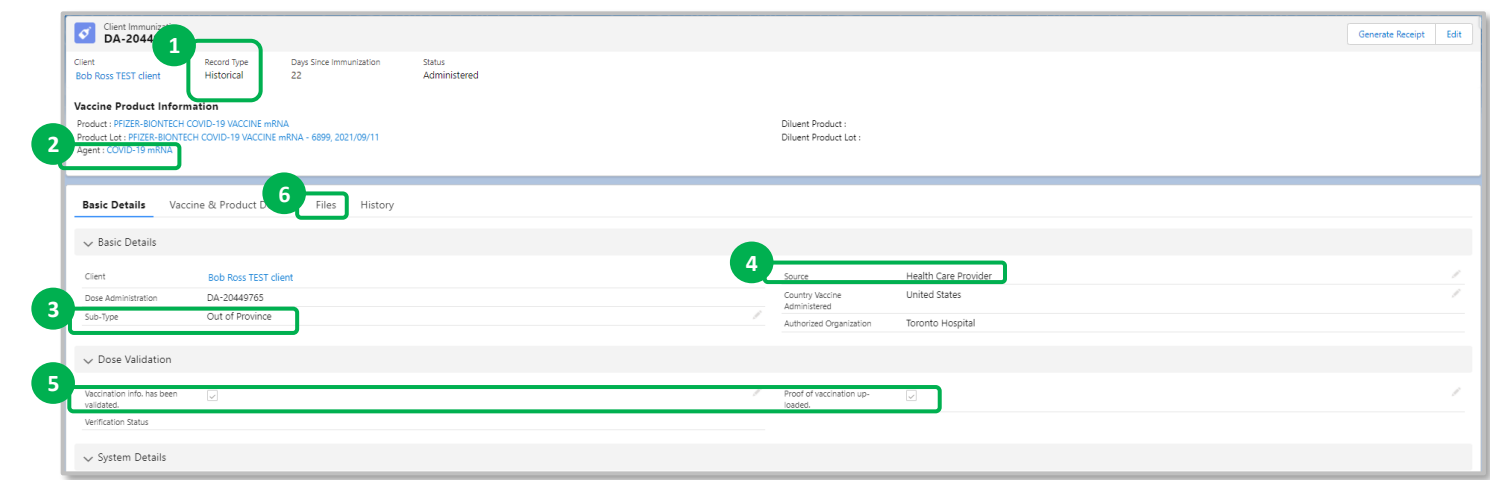

Ontario 😚

## Screen Changes | Create Vaccination Event

#### Current

| In the current state, the Inventory |  |
|-------------------------------------|--|
| Tracked field does not exist.       |  |

1

2

In future state, a new field has been added to the New Vaccination Event screen called **Inventory Tracked**.

If an inventory manager intends for the inventory to be tracked, then the **Inventory Tracked** checkbox should be selected.

If an AO does not want to track the inventory, ensure the **Inventory Tracked** checkbox is un-checked.

If the **Inventory Tracked** checkbox is unchecked, a section will appear to input the Vaccine Event Product Lot Information.

|                             | 1                         | New Vaccir | ation Event                  |                                 | Î   |
|-----------------------------|---------------------------|------------|------------------------------|---------------------------------|-----|
| Information                 |                           |            |                              |                                 |     |
| Vaccination Event Name      |                           |            | Phone                        |                                 |     |
| * Status                    | New                       | •          | Fax                          |                                 |     |
| Alias                       |                           |            | Website                      |                                 |     |
| Vaccination Event Type      | None                      | •          | Industry                     | None                            | •   |
| Parent Vaccination<br>Event | Search Vaccination Events | Q,         | Authorized<br>• Organization | Search Authorized Organizations | ۹   |
| Site Location               | Latitude                  |            | Start Date                   |                                 | â   |
|                             | Longitude                 |            |                              |                                 |     |
| Public Health Unit<br>(PHU) | Search PHU Masters        | ٩          | Vaccination Event #          |                                 | - 1 |
|                             |                           |            | Comments 🕕                   |                                 |     |
|                             |                           |            |                              |                                 | 1   |

#### Future

| formation                     |                            |    |                             |                                  |   |
|-------------------------------|----------------------------|----|-----------------------------|----------------------------------|---|
| Vaccination Elever<br>*Name O | C                          |    | Point                       |                                  |   |
| *Status                       | Alfre                      |    | far                         |                                  |   |
| Alas                          |                            |    | Website                     |                                  |   |
| Vacconation livent Type       | Hospital-based Clinic      | •  | industry                    | -ntione                          | • |
| Parent Valcination<br>Event   | Search Vaccruidion Events. | Q. | Authorized<br>*Organization | Search Authorized Organizations. | Q |
| Take Location                 | Latitude                   |    | * Start Date                |                                  | 8 |
|                               | Longitude                  |    |                             |                                  |   |
| Public Health Unit<br>(HHZ)   | Search 140 Machers         | a, | Vaccination Event #         |                                  |   |
| wentry Sacked                 |                            |    | Commercia 🔘                 |                                  |   |
| scation                       |                            | N  |                             |                                  |   |

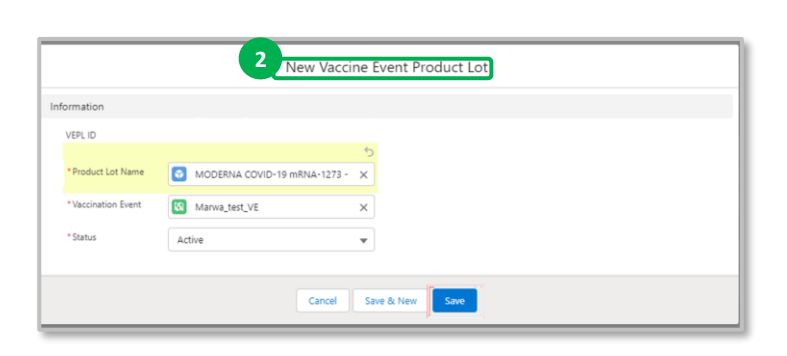

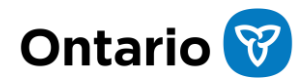